## 安徽财经大学报告(会议)厅(室) 申请流程

## 一、手机端企业微信

- 1. 点击企业微信进入校务管理平台。
- 2. 点击"办事大厅"。
- 点击"日常办公"模块中"会议",进入"会议日历"界面。
- 4. 在"会议日历"界面,点击下方"+"新建会议,进入"会议信息"界面后依次输入会议类型、会议名称、会议时间、会议地点(浏览会议室使用情况,选择需要的会议室。当会议室库中没有所需会议室时支持自定义会议地点)等相关信息,提醒方式选择"消息中心提醒",并选择立即提醒。
- 5. 点击提交,由部门负责人审批。
- 部门负责人审批通过后,待会务部工作人员审批通过,会 议申请完成。

## 二、电脑端

- 1. 点击智慧校园进入校务管理平台。
- 2. 点击"我的会议",进入"会议日历"界面。
- 3. 点击右上角"新建会议",进入"会议信息"界面。

- 在"会议信息"界面依次输入会议类型、会议名称、会议时间、会议地点(浏览会议室使用情况,选择需要的会议室。当会议室库中没有所需会议室时支持自定义会议地点)等相关信息,提醒方式选择"消息中心提醒",并选择立即提醒。
- 5. 点击提交,由部门负责人审批。
- 部门负责人审批通过后,待会务部工作人员审批通过,会 议申请完成。